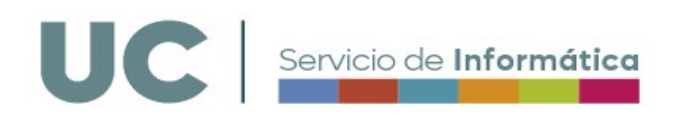

# Novedades Windows 11

Estas son alguna de las novedades más visibles en Windows 11 respecto a versiones anteriores.

#### Barra de Navegación

En las anteriores versiones de Windows se encontraba en la esquina inferior izquierda, ahora se puede encontrar en el centro de la barra de tareas:

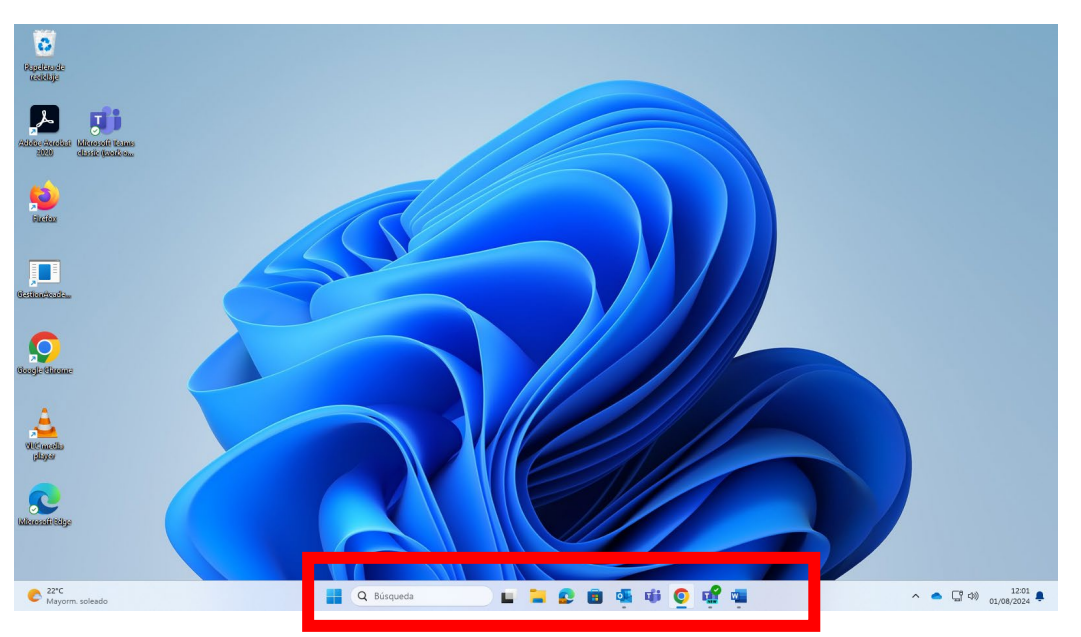

\*Esto es algo que se puede cambiar y volver a poner a la izquierda.

# Explorador de Archivos

Ahora en vez de tener que abrir diferentes ventanas, puede abrir pestañas como en un navegador web:

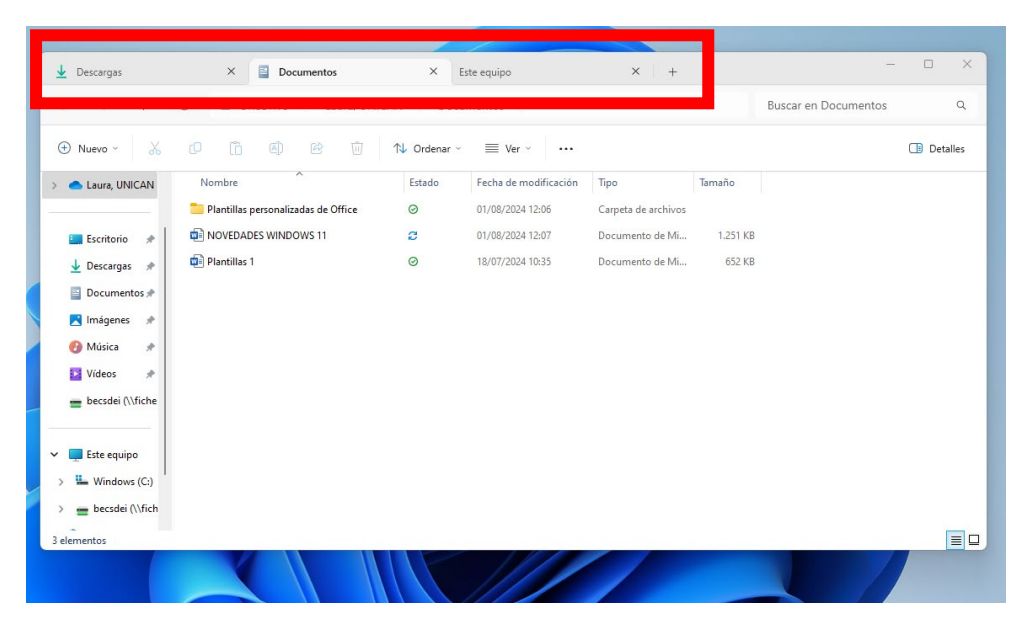

# Capturas de pantalla

A la hora de hacer capturas de pantalla con el comando Windows + Shift + S o pulsando el botón de Impr Pant PetSis (Imprimir Pantalla), los controles de recorte son mucho más accesibles al aparecer en la parte superior de la pantalla. La parte no seleccionada de ésta se oscurecerá para permitirnos delimitar mejor el área de recorte.

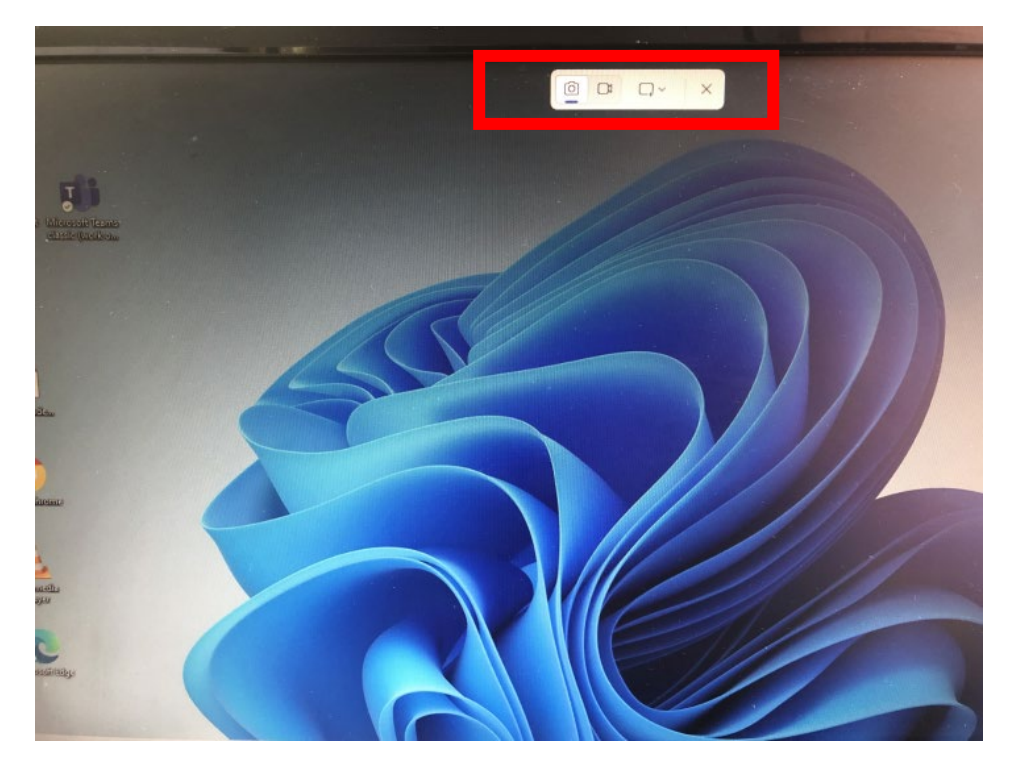

\*Recuerde que para abrir el portapapeles puedes utilizar el comando Windows + V

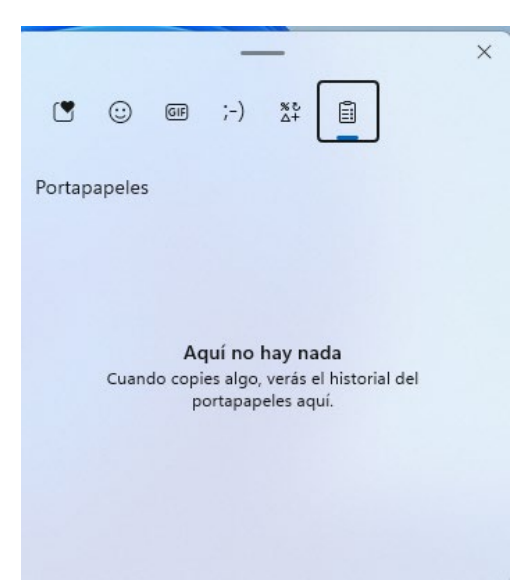

En el portapapeles se guardan las capturas que se ven haciendo, junto con el resto de textos y objetos que se copian.

## Bordes redondeados

Ahora cualquier ventana que se abra va a tener bordes redondeados.

#### Escritorios virtuales

Se tiene un mejor acceso a la creación de los escritorios virtuales, ya que ahora esta opción aparece en la barra de tareas.

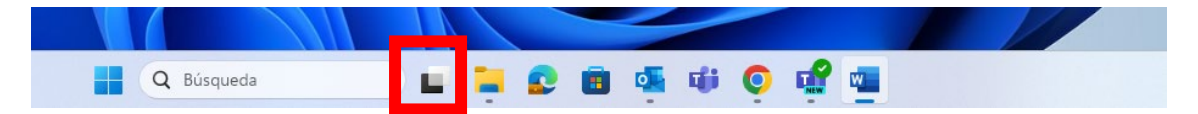

Cada escritorio se puede editar individualmente.

| Escritorio 1 | Nuevo escritorio |
|--------------|------------------|
|              | +                |
| Q Búsqueda   | 📮 오 💼 🖷 🕸 🜻 🚅 🖷  |

#### Pantalla partida

En Windows 11 cuando se pasa el puntero del ratón por el icono de maximizar o minimizar la ventana, se desplegarán nuevas opciones para tener varias ventanas en una misma pantalla.

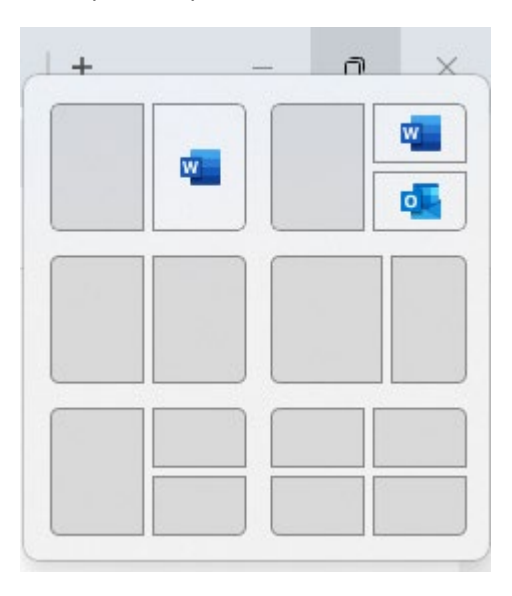

## Sesiones de concentración

En la aplicación *alarmas y reloj*, en la esquina inferior derecha de la barra de tareas, ahora existe una nueva opción para configurar sesiones de concentración. Esto quiere decir que

durante el tiempo que se establezca, Windows dejará de enviar notificaciones para no distraerle.

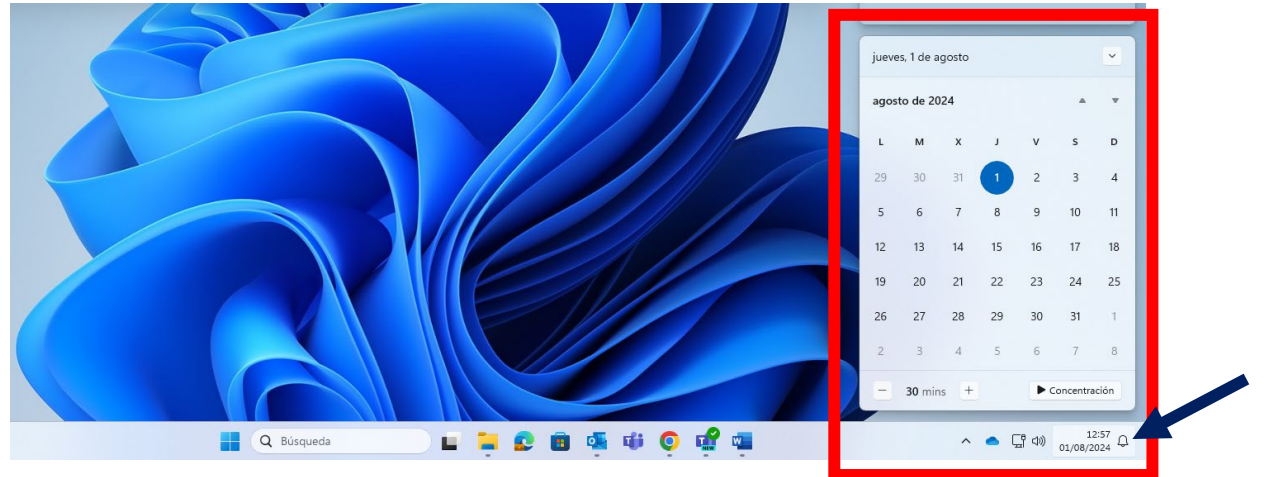

## Escribir con la voz

Puede controlar sus aplicaciones, dictar correos, buscar en línea... Para poder activarlo seleccione **Configuración > Accesibilidad > Voice Access**.

Presione la Tecla del logo de Windows + H para poder abrir el dictado por voz.

#### Usar el equipo sin ratón

Usando el narrador, el lector de pantalla de Windows, podrá navegar por las aplicaciones, la web y realizar tareas comunes sin utilizar el ratón.

Vaya a **Configuración > Accesibilidad** para poder activar el lector de pantalla integrado.

Para iniciarlo presione las teclas Windows + Ctrl + Entrar.